# Drukarka Iaserowa

# Skrócony opis

# Ładowanie papieru i nośników specjalnych

# Ładowanie nośników do zasobników standardowych i opcjonalnych na 500 arkuszy

Drukarka jest wyposażona w dwa standardowe zasobniki na 500 arkuszy (Zasobnik 1 i Zasobnik 2), można też do niej dołączyć jeden lub kilka opcjonalnych zasobników na 500 arkuszy. We wszystkich zasobnikach na 500 arkuszy obsługiwane są takie same rozmiary i typy papieru. Papier można załadować do zasobników, układając go wzdłuż krótszej lub dłuższej krawędzi.

#### 1 Wyciągnij zasobnik całkowicie na zewnątrz.

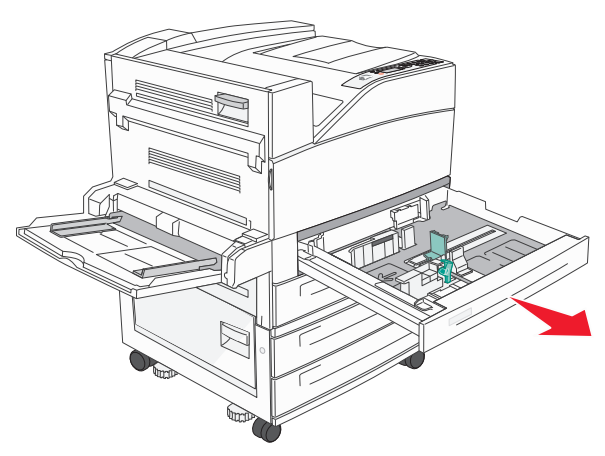

2 Ściśnij i przesuń występy prowadnicy długości i szerokości do położenia zgodnego z rozmiarem ładowanego papieru.

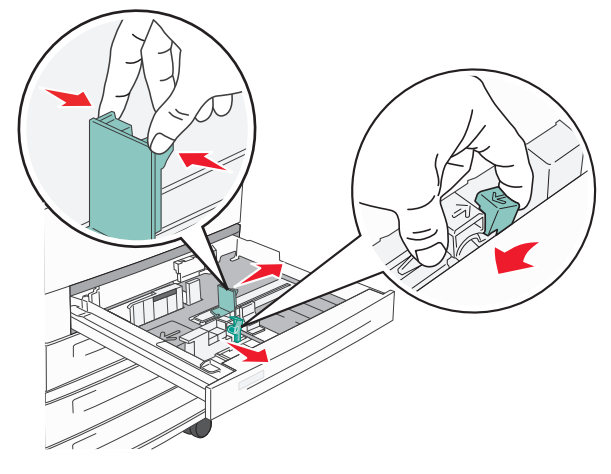

3 Zegnij arkusze w jedną i w drugą stronę, aby je rozdzielić, a następnie przekartkuj stos. Nie składaj ani nie zagniataj papieru. Wyrównaj krawędzie stosu, opierając go na płaskiej powierzchni.

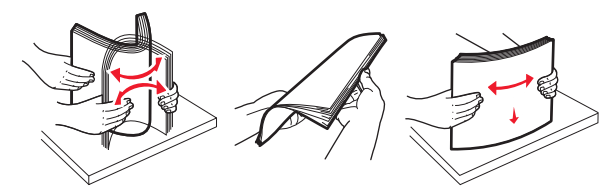

4 Załaduj papier stroną zalecaną do druku skierowaną do góry. Załaduj papier wzdłuż długiej lub krótkiej krawędzi, tak jak pokazano na rysunku.

#### Uwagi:

- Papier o rozmiarze większym niż A4 ułóż wzdłuż krótszej krawędzi.
- Upewnij się, że stos papieru nie wykracza poza znacznik pojemności na krawędziach zasobnika papieru. Załadowanie zbyt dużej liczby arkuszy do zasobnika może spowodować zacięcie papieru i ewentualne uszkodzenie drukarki.

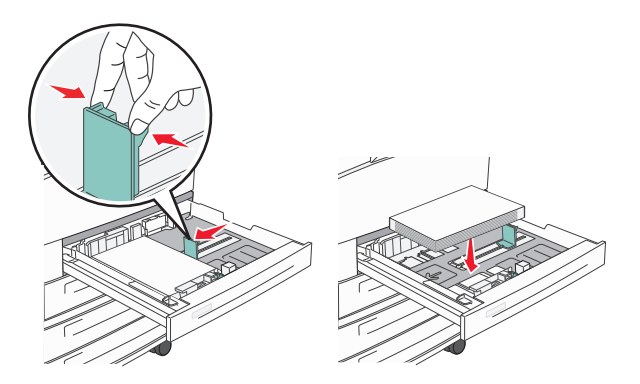

- 5 Sprawdź, czy prowadnice papieru są wyrównane do brzegów papieru.
- 6 Włóż zasobnik.

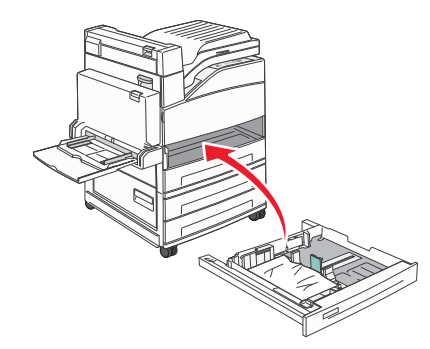

7 Jeśli załadowano inny rodzaj papieru niż poprzednio załadowany do zasobnika, zmień ustawienie opcji Typ papieru dla zasobnika.

# Usuwanie zacięć

## 200–201 zacięcia papieru

 Otwórz drzwiczki A, naciskając zacisk zwalniający i opuszczając drzwiczki.

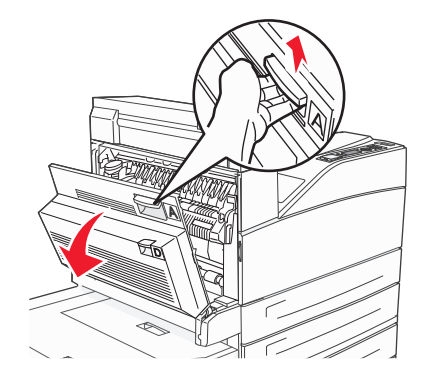

**UWAGA — GORĄCA POWIERZCHNIA:** Wnętrze drukarki może być gorące. W celu zmniejszenia ryzyka oparzenia przed dotknięciem danego podzespołu należy odczekać, aż ostygnie.

2 Wyciągnij zacięty papier w górę i do siebie.

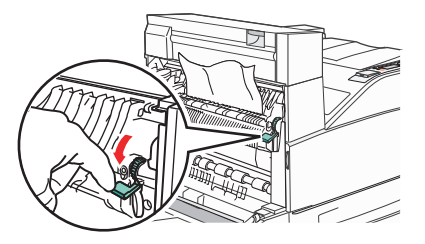

**Uwaga:** Jeśli zacięty papier nie poruszy się natychmiast, przestań ciągnąć. Naciśnij i pociągnij zieloną dźwignię, aby ułatwić usunięcie zacięcia. Upewnij się, że wszystkie kawałki papieru zostały usunięte.

#### 3 Zamknij drzwiczki A.

# 202 zacięcie papieru

#### Czyszczenie obszaru A

1 Otwórz drzwiczki A, naciskając zacisk zwalniający i opuszczając drzwiczki.

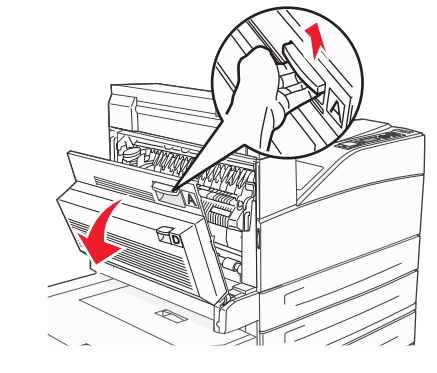

UWAGA — GORĄCA POWIERZCHNIA: Wnętrze drukarki może być gorące. W celu zmniejszenia ryzyka oparzenia przed dotknięciem danego podzespołu należy odczekać, aż ostygnie.

2 Wyciągnij zacięty papier w górę i do siebie.

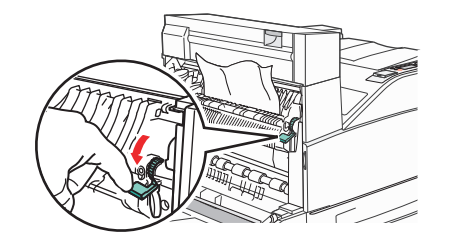

**Uwaga:** Jeśli zacięty papier nie poruszy się natychmiast, przestań ciągnąć. Naciśnij i pociągnij zieloną dźwignię, aby ułatwić usunięcie zacięcia. Upewnij się, że wszystkie kawałki papieru zostały usunięte.

3 Zamknij drzwiczki A.

## Czyszczenie obszaru B

1 Otwórz drzwiczki B.

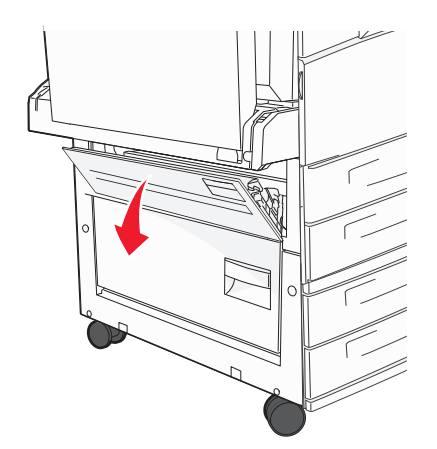

**2** Wyciągnij zacięty papier w górę i do siebie.

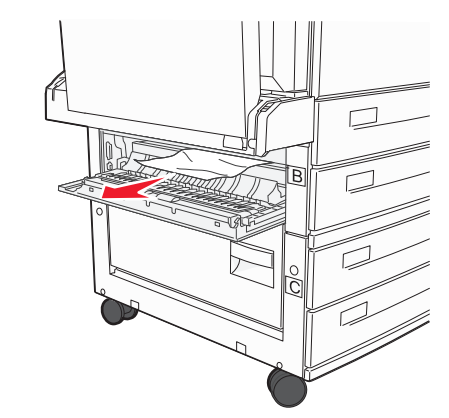

3 Zamknij drzwiczki B.

# 203, 230–231 zacięcia papieru

#### 203 zacięcie papieru

1 Otwórz drzwiczki A, naciskając zacisk zwalniający i opuszczając drzwiczki.

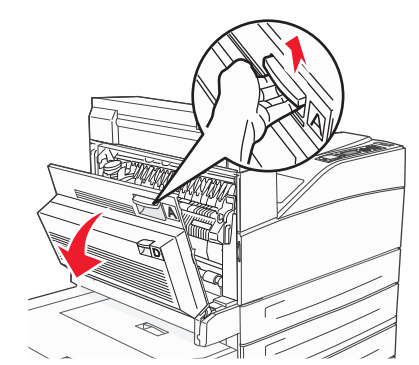

UWAGA — GORĄCA POWIERZCHNIA: Wnętrze drukarki może być gorące. W celu zmniejszenia ryzyka oparzenia przed dotknięciem danego podzespołu należy odczekać, aż ostygnie.

2 Otwórz drzwiczki E, naciskając zacisk zwalniający i opuszczając drzwiczki.

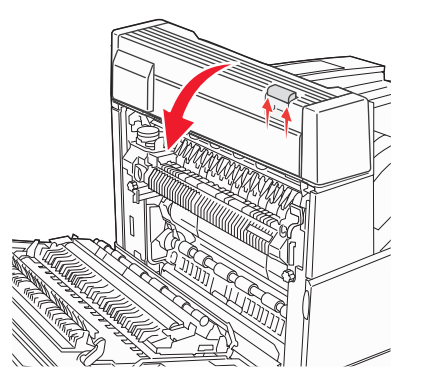

3 Wyciągnij zacięty nośnik.

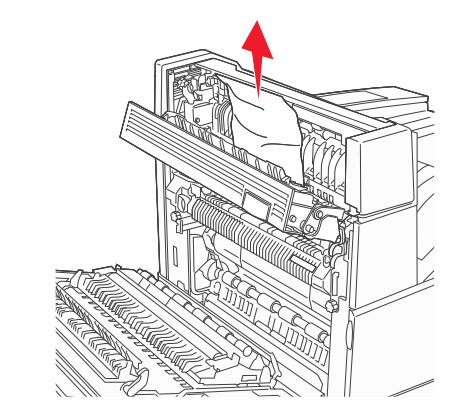

- 4 Zamknij drzwiczki E.
- 5 Zamknij drzwiczki A.

#### 230 zacięcie papieru

1 Otwórz drzwiczki D.

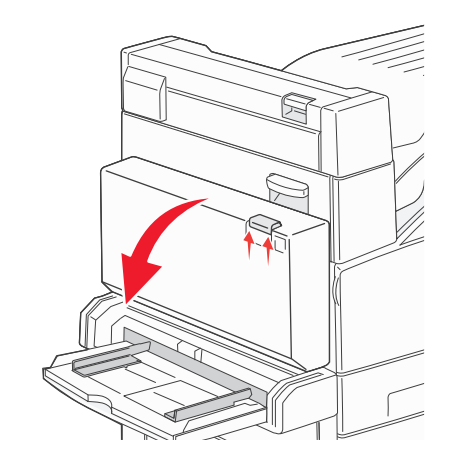

2 Usuń zacięcie.

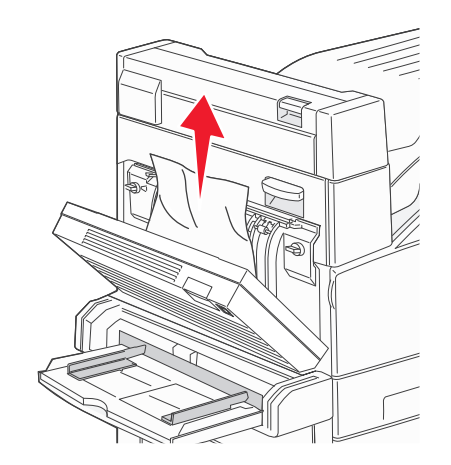

- 3 Zamknij drzwiczki D.
- 4 Otwórz drzwiczki A, naciskając zacisk zwalniający i opuszczając drzwiczki.

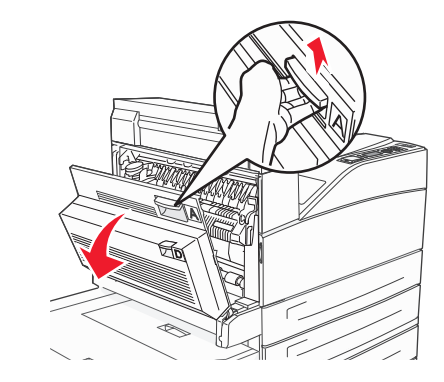

**UWAGA — GORĄCA POWIERZCHNIA:** Wnętrze drukarki może być gorące. W celu zmniejszenia ryzyka oparzenia przed dotknięciem danego podzespołu należy odczekać, aż ostygnie. 5 Otwórz drzwiczki E, naciskając zacisk zwalniający i opuszczając drzwiczki.

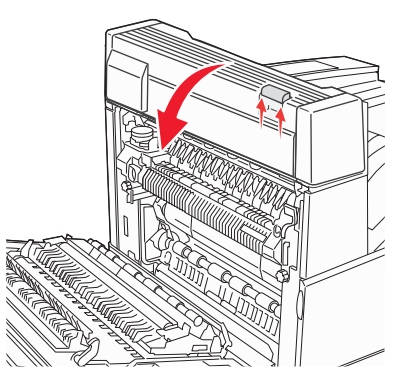

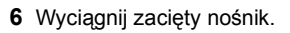

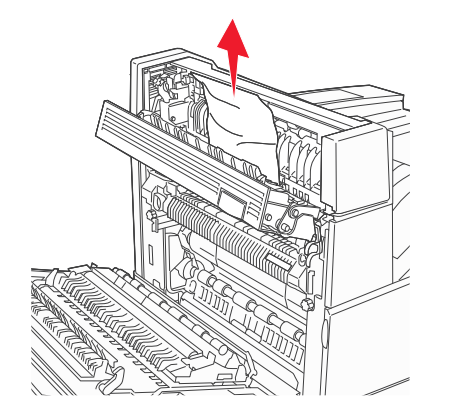

- 7 Zamknij drzwiczki E.
- 8 Zamknij drzwiczki A.

### 231 zacięcie papieru

1 Otwórz drzwiczki D.

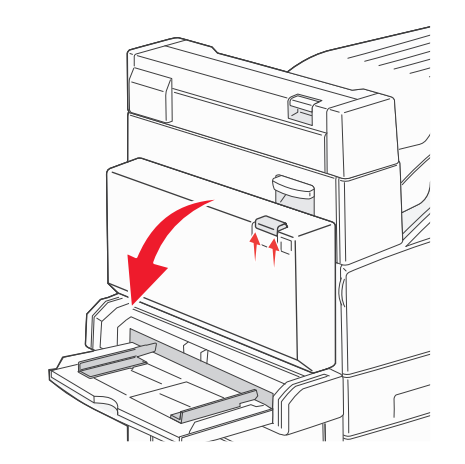

2 Usuń zacięcie.

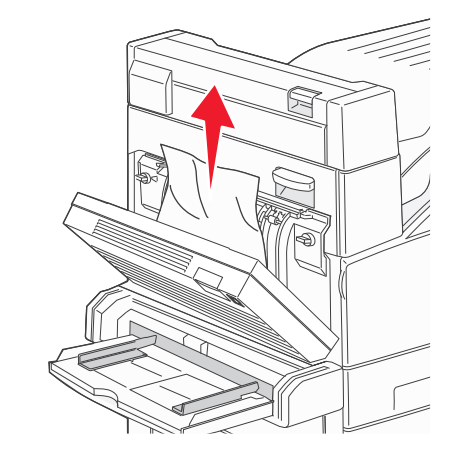

3 Zamknij drzwiczki D.

4 Otwórz drzwiczki A, naciskając zacisk zwalniający i opuszczając drzwiczki.

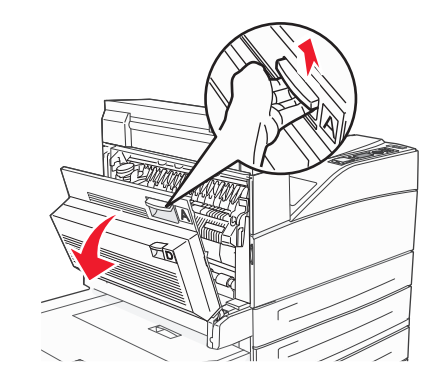

**WAGA — GORĄCA POWIERZCHNIA:** Wnętrze drukarki może być gorące. W celu zmniejszenia ryzyka oparzenia przed dotknięciem danego podzespołu należy odczekać, aż ostygnie.

5 Wyciągnij zacięty papier w górę i do siebie.

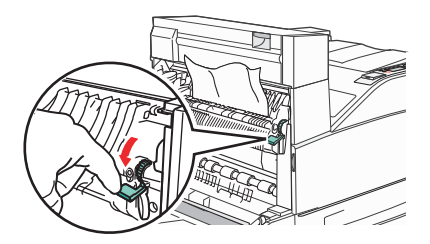

**Uwaga:** Jeśli zacięty papier nie poruszy się natychmiast, przestań ciągnąć. Naciśnij i pociągnij zieloną dźwignię, aby ułatwić usunięcie zacięcia. Upewnij się, że wszystkie kawałki papieru zostały usunięte.

6 Zamknij drzwiczki A.

# 24x zacięcie papieru

#### Zacięcie w zasobniku 1

1 Wyjmij zasobnik 1 z drukarki.

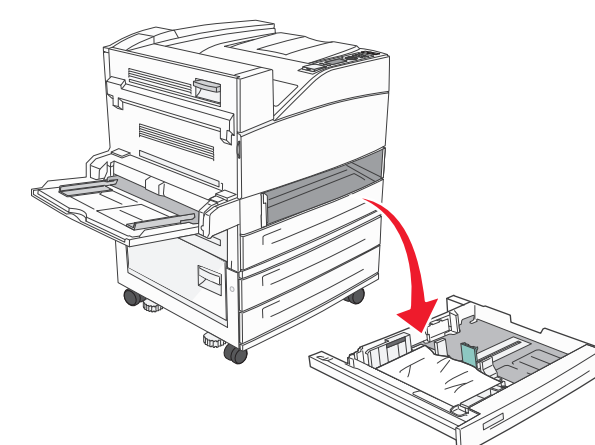

2 Usuń zacięcie.

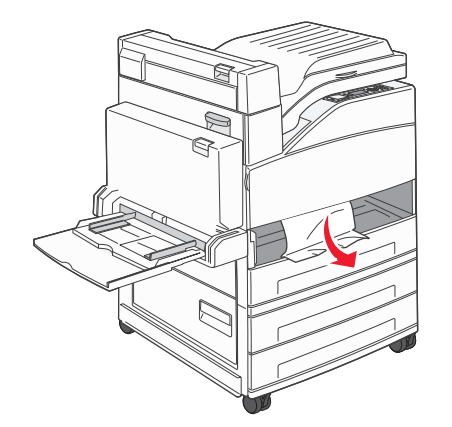

3 Włóż zasobnik 1.

## Zacięcie w zasobniku opcjonalnym

1 Wyciągnij zasobnik.

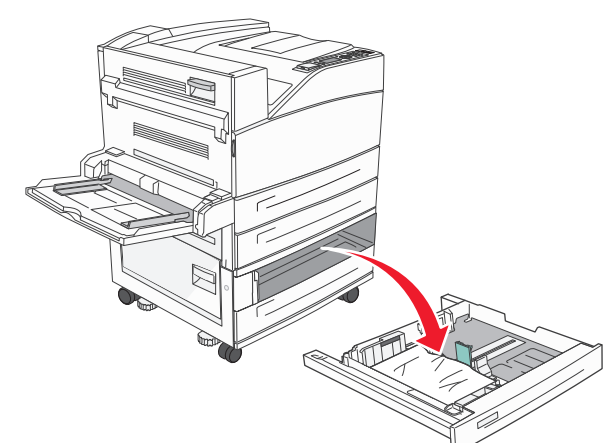

2 Usuń zacięcie.

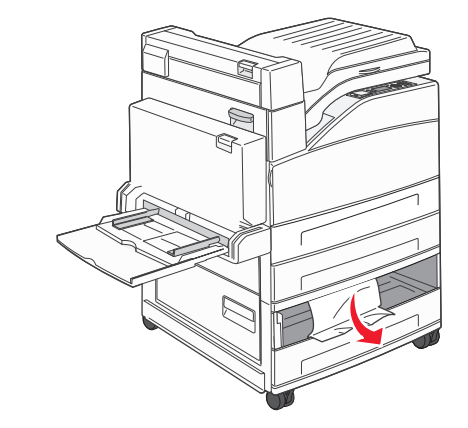

3 Włóż zasobnik.

### Usuwanie zacięcia w drzwiczkach A

1 Otwórz drzwiczki A, naciskając zacisk zwalniający i opuszczając drzwiczki.

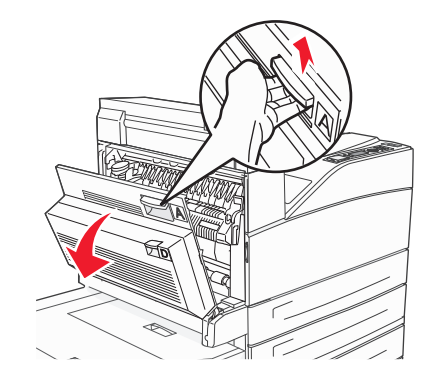

**UWAGA — GORĄCA POWIERZCHNIA:** Wnętrze drukarki może być gorące. W celu zmniejszenia ryzyka oparzenia przed dotknięciem danego podzespołu należy odczekać, aż ostygnie.

2 Wyciągnij zacięty papier w górę i do siebie.

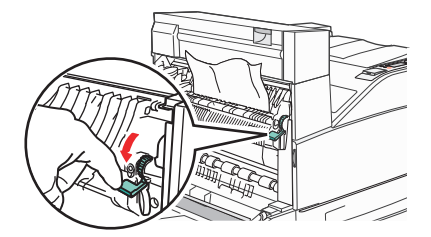

**Uwaga:** Jeśli zacięty papier nie poruszy się natychmiast, przestań ciągnąć. Naciśnij i pociągnij zieloną dźwignię, aby ułatwić usunięcie zacięcia. Upewnij się, że wszystkie kawałki papieru zostały usunięte.

3 Zamknij drzwiczki A.

## Usuwanie zacięcia w drzwiczkach B

1 Otwórz drzwiczki B.

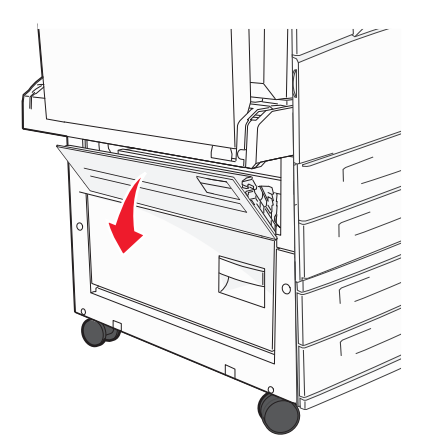

2 Wyciągnij zacięty papier w górę i do siebie.

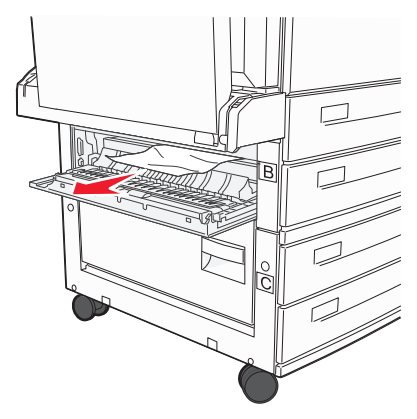

3 Zamknij drzwiczki B.

## 241 zacięcie papieru

1 Otwórz drzwiczki C.

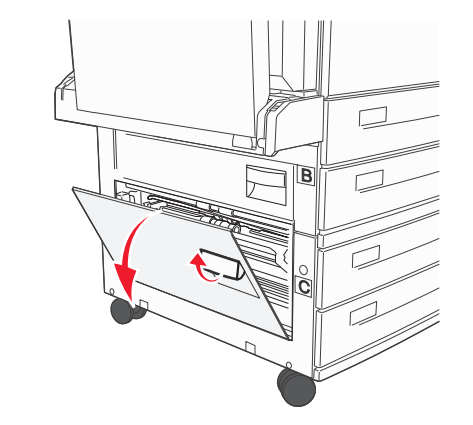

2 Wyciągnij zacięty papier w górę i do siebie.

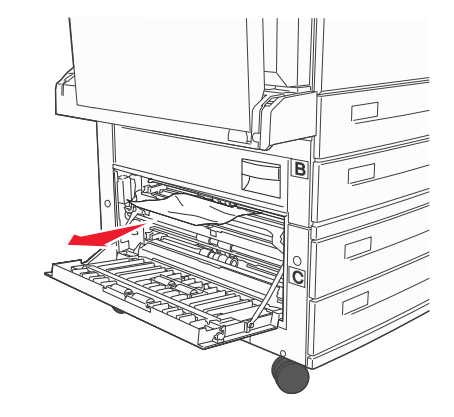

**Uwaga:** Upewnij się, że wszystkie kawałki papieru zostały usunięte.

3 Zamknij drzwiczki C.

**4** Otwórz zasobnik 1, a następnie wyjmij pognieciony papier z zasobnika.

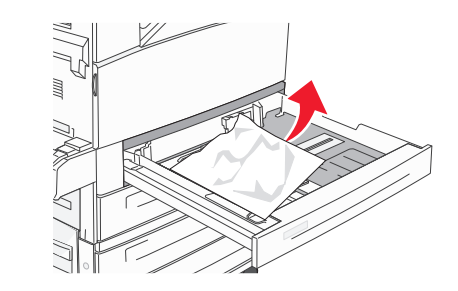

5 Włóż zasobnik 1.

# 250 zacięcie papieru

**1** Wyjmij papier z podajnika uniwersalnego.

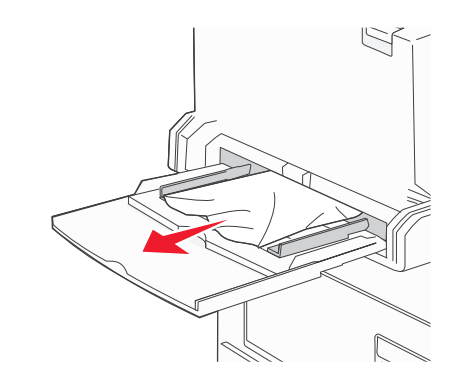

- 2 Zegnij arkusze papieru w jedną i w drugą stronę, aby je rozdzielić, a następnie przekartkuj stos. Nie składaj ani nie zagniataj papieru. Wyrównaj krawędzie stosu, opierając go na płaskiej powierzchni.
- **3** Załaduj papier do podajnika uniwersalnego.
- 4 Dosuń prowadnicę papieru, aż przylgnie do krawędzi papieru.

# 280–282 zacięcia papieru

#### 280–281 zacięcia papieru

1 Otwórz drzwiczki A, naciskając zacisk zwalniający i opuszczając drzwiczki.

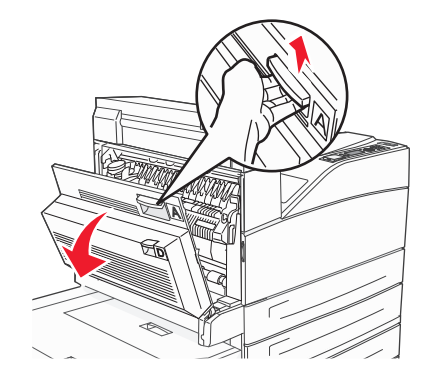

UWAGA — GORĄCA POWIERZCHNIA: Wnętrze drukarki może być gorące. W celu zmniejszenia ryzyka oparzenia przed dotknięciem danego podzespołu należy odczekać, aż ostygnie.

2 Wyciągnij zacięty papier w górę i do siebie.

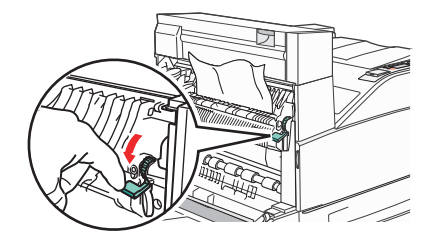

**Uwaga:** Jeśli zacięty papier nie poruszy się natychmiast, przestań ciągnąć. Naciśnij i pociągnij zieloną dźwignię, aby ułatwić usunięcie zacięcia. Upewnij się, że wszystkie kawałki papieru zostały usunięte.

3 Zamknij drzwiczki A.

#### 4 Otwórz drzwiczki F.

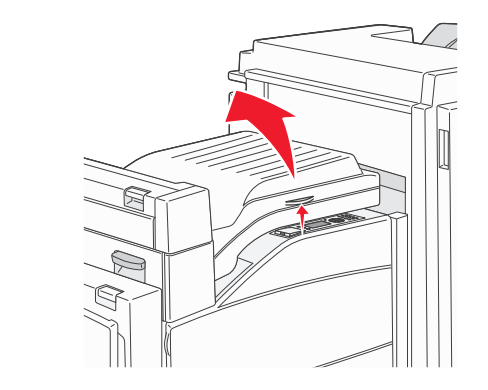

#### 5 Usuń zacięcie.

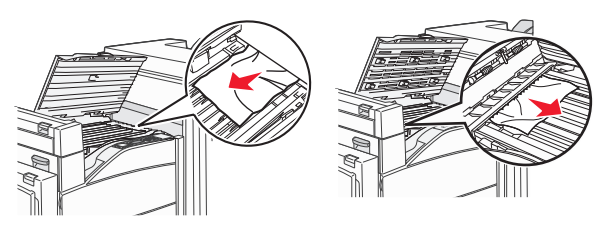

6 Zamknij drzwiczki F.

## 282 zacięcie papieru

1 Otwórz drzwiczki F.

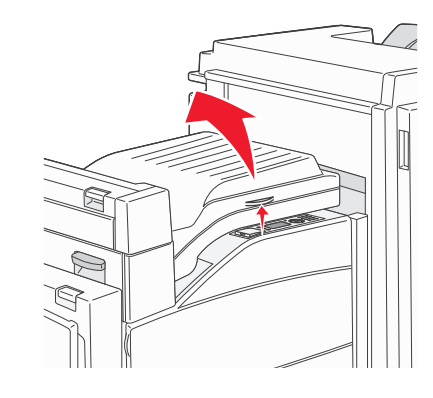

#### 2 Usuń zacięcie.

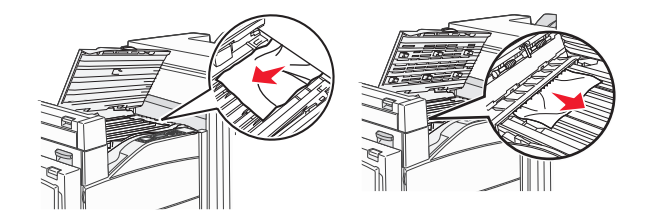

3 Zamknij drzwiczki F.

# 283, 289 zacięcia zszywacza

## 283 zacięcie papieru

1 Podnieś drzwiczki H.

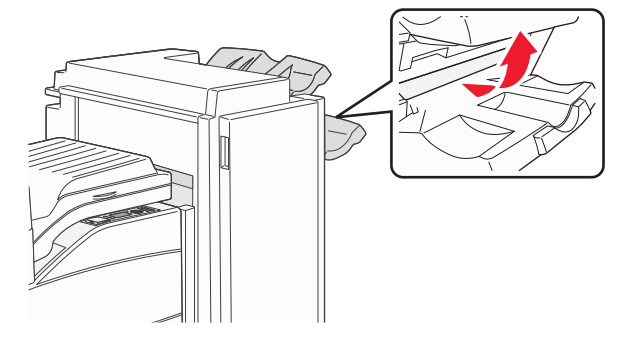

**2** Usuń zacięcie.

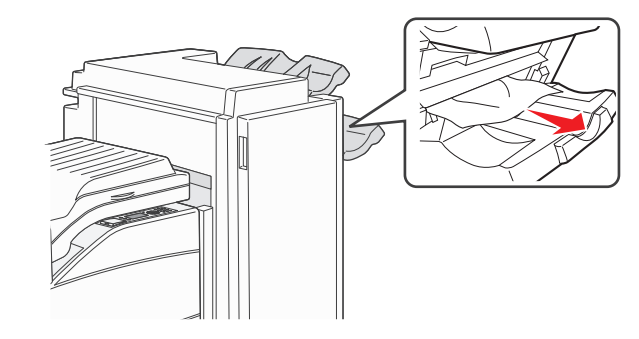

3 Zamknij drzwiczki H.

#### 289 błąd zszywacza

1 Otwórz drzwiczki G.

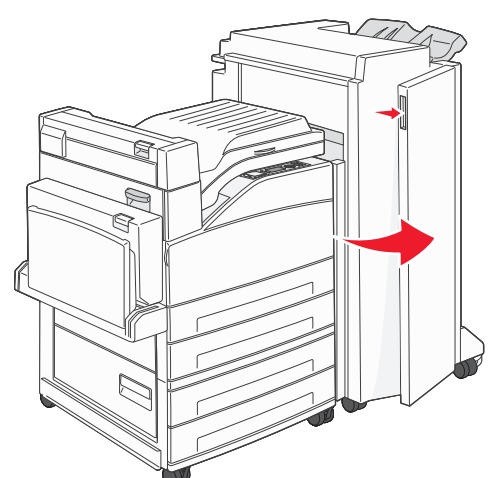

**2** Przytrzymaj dźwignię na pojemniku na kasetę zszywek i przesuń pojemnik w prawo.

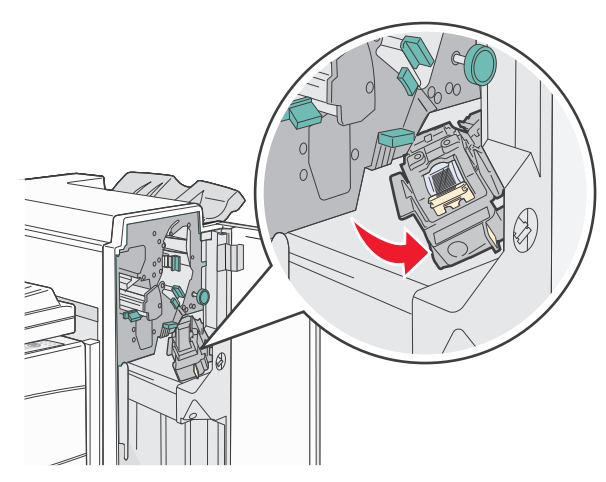

3 Mocno pociągnij za kolorowy uchwyt, aby wyjąć kasetę zszywek.

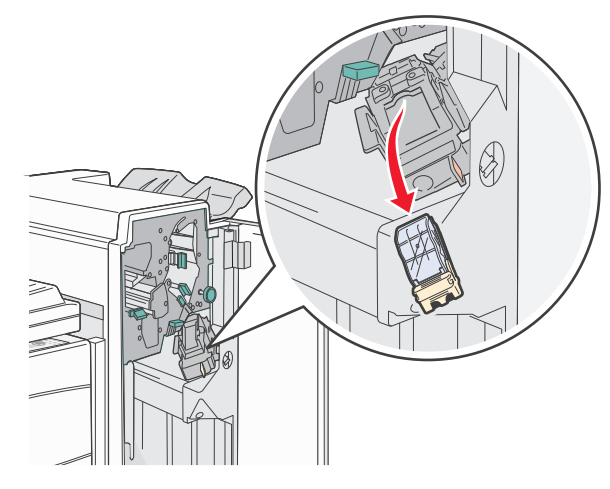

 Użyj metalowej klapki w celu uniesienia osłony zszywacza, a następnie wyciągnij arkusz zszywek.
Wyrzuć cały arkusz.

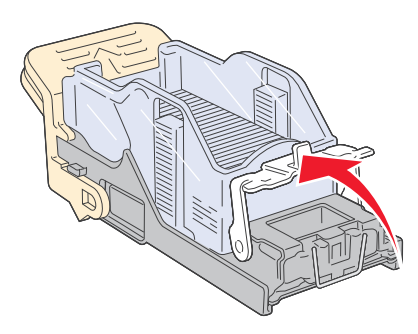

5 Sprawdź przez przezroczystą osłonę w dolnej części pojemnika na kasetę, czy żadna zszywka nie zablokowała przewężenia wejściowego.

6 Naciśnij osłonę zszywacza, aż wskoczy na swoje miejsce.

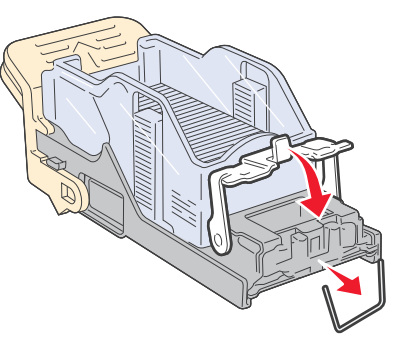

7 Umieść pojemnik na kasetę na zszywaczu i naciśnij ją, aż zatrzaśnie się na swoim miejscu.

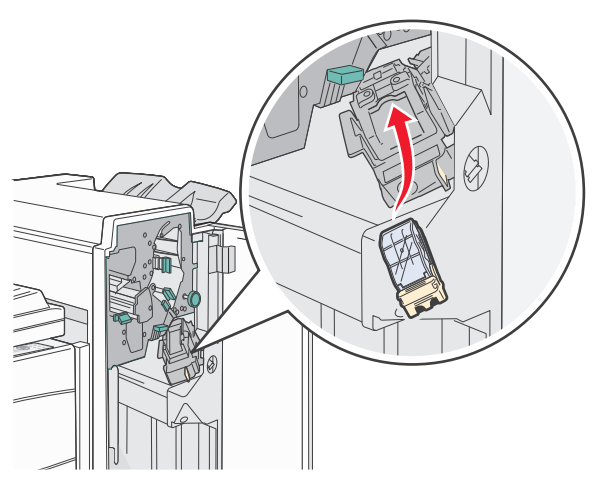

8 Zamknij drzwiczki G.

Zostanie wyświetlony komunikat **Inicj. zszywacza**. Procedura inicjacji pozwala zweryfikować prawidłowe funkcjonowanie zszywacza.

# 28x zacięcie papieru

## 284 zacięcie papieru

1 Otwórz drzwiczki F.

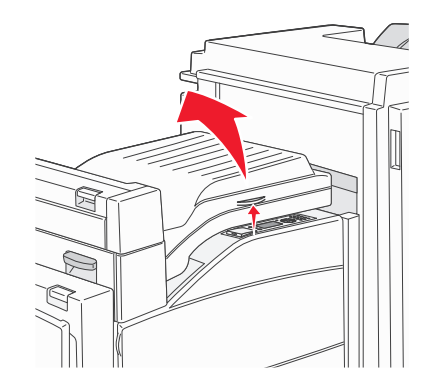

2 Usuń zacięcie.

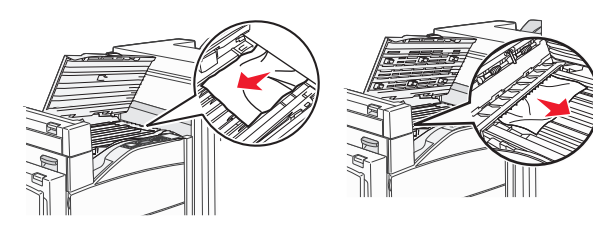

3 Zamknij drzwiczki F.

#### 4 Otwórz drzwiczki G.

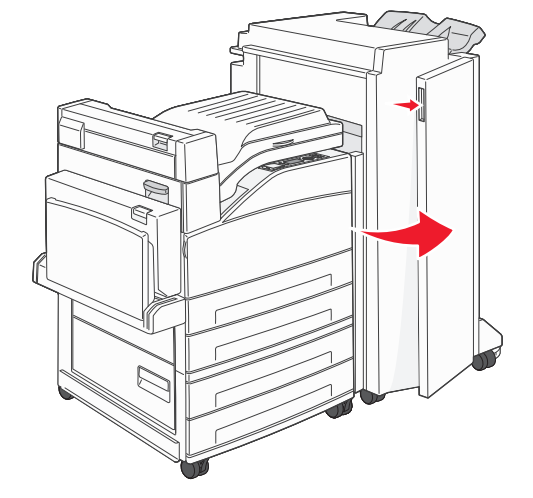

- 5 Usuń zacięcie.
- 6 Zamknij drzwiczki G.
- 7 Podnieś drzwiczki H.

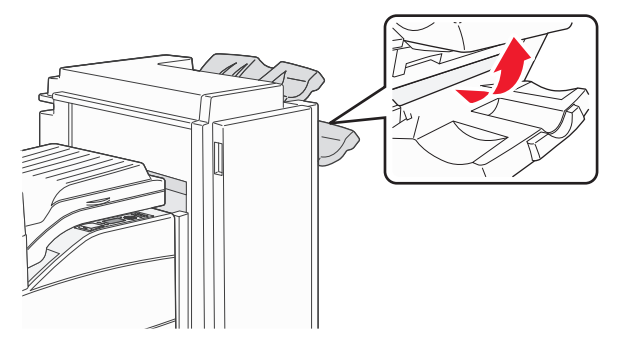

8 Usuń zacięcie.

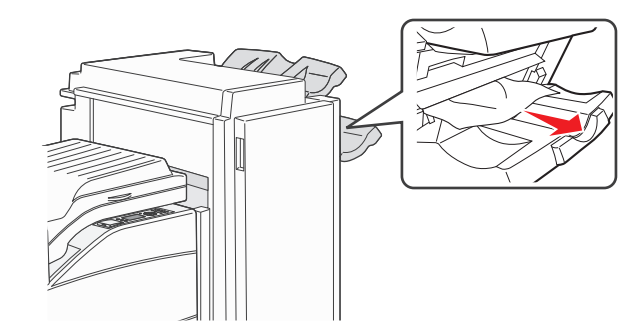

9 Zamknij drzwiczki H.

## 285-286 zacięcia papieru

1 Podnieś drzwiczki H.

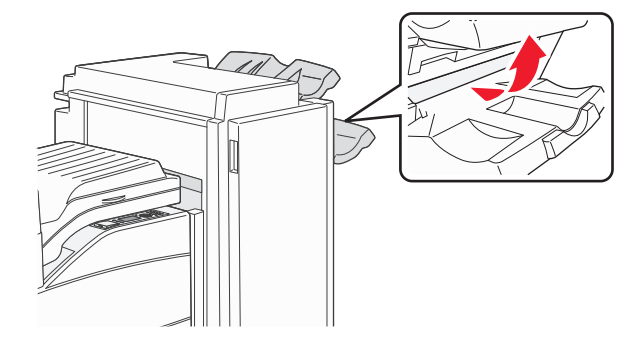

2 Usuń zacięcie.

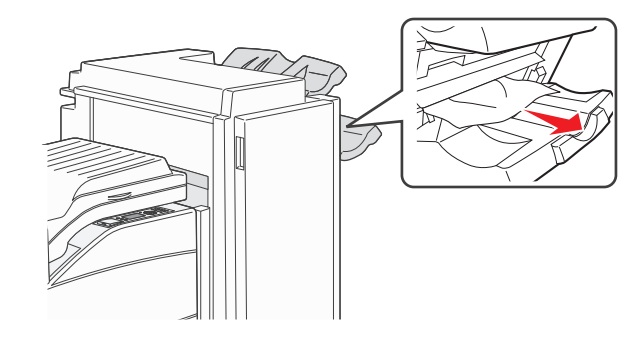

3 Zamknij drzwiczki H.

## 287-288 zacięcia papieru

1 Otwórz drzwiczki F.

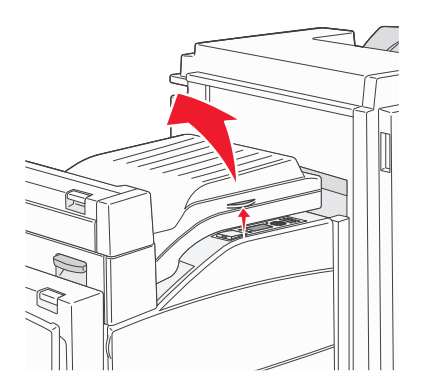

#### 2 Usuń zacięcie.

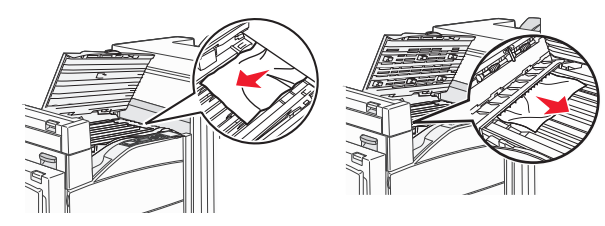

3 Zamknij drzwiczki F.

4 Otwórz drzwiczki G.

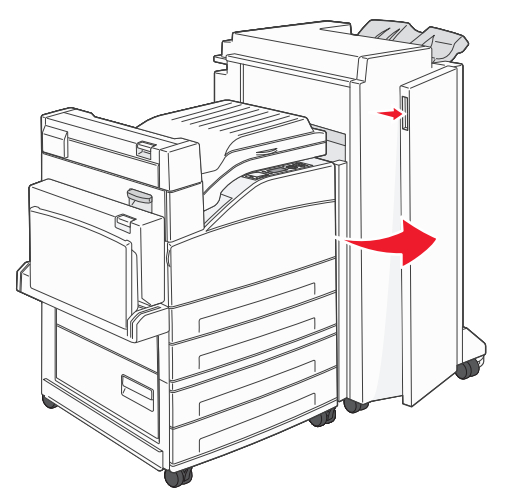

- 5 Usuń zacięcie.
- 6 Zamknij drzwiczki G.